## **Tribal Cultural Resources Contacts**

The Tribal Cultural Resources Contacts layer has been added to the Activity Map and Base Map.

| To use this layer, enter the Legal Description of your activity                                                                                         |
|----------------------------------------------------------------------------------------------------|
| Select the Active tab Active (15) on the left-hand navigation pane.                                                                                     |
| Select the Tribal Cultural Resources Contacts layer <sup>×</sup> <sup>®</sup> <sup>®</sup> <sup>Tribal Cultural Resources Contacts. <sup>™</sup>.</sup> |
| Select the Identity tool icon                                                                                                    |

Click on a point inside the area of your activity to retrieve a list of tribal contacts for your activity area.

|           | Resources Contacts                            |
|-----------|-----------------------------------------------|
| TRIBEID   | 22                                            |
| TRIBENAME | Squaxin Island Tribe                          |
| ADDRESS1  | 10 SE Squaxin Lane                            |
| ADDRESS2  |                                               |
| CITY      | Shelton                                       |
| STATE     | WA                                            |
| ZIP       | 98584                                         |
| WEBSITE   | www.squaxinisland.org                         |
| INTEREST  | Pacific Cascade, South<br>Puget Sound Regions |
| CONTACT1  | Rhonda Foster                                 |
| POSITION1 | Cultural Resources<br>Director                |
| PHONE1    | (360) 432-3850                                |
| EMAIL1    | rfoster@squaxin.nsn.us                        |

Tribal area of interest boundaries are identified by a dashed red line (----). If a dashed red line runs through your activity area, use the Identity tool on both sides of the dashed red line for a complete list of all concerned tribes.